#### **EMH** metering

GmbH & Co. KG

Neu-Galliner Weg 1 • 19258 Gallin GERMANY

Tel. +49 38851 326-0 Fax +49 38851 326-1129

E-Mail info@emh-metering.com Web www.emh-metering.com

Tel. +49 38851 326-1930 (Technischer Support)

E-Mail support@emh-metering.com

# eHZB Elektronischer Basiszähler

# DE Gebrauchsanleitung

| 2  |
|----|
|    |
| 2  |
|    |
| 5  |
| 6  |
| 7  |
|    |
| 14 |
| 14 |
| 17 |
| 22 |
|    |
| 32 |
| 33 |
|    |
| 35 |
|    |

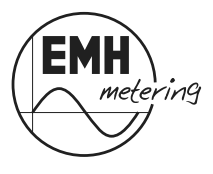

# Lieferumfang

Bevor Sie mit dem Einbau und der Inbetriebnahme beginnen, kontrollieren Sie bitte den Inhalt der Lieferung auf Vollständigkeit.

- 1 x eHZB
- 1 x Gebrauchsanleitung
- Zubehör (optional)

Sollte der Inhalt nicht vollständig oder beschädigt sein, wenden Sie sich bitte an Ihre Bezugsquelle.

1

Sorgen Sie nach der Installation und Inbetriebnahme des Zählers dafür, dass die Gebrauchsanleitung dem Stromkunden zur Verfügung steht.

# Wichtige Hinweise

Diese Gebrauchsanleitung ist Teil der Dokumentation. In ihr sind alle Ausführungsvarianten des Gerätes aufgeführt. Möglicherweise sind daher Merkmale beschrieben, die auf Ihr Gerät nicht zutreffen.

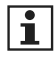

Ausführliche Informationen zum Gerät entnehmen Sie bitte dem Produkthandbuch. Beachten Sie unbedingt auch alle Dokumente, die anderen Komponenten beiliegen.

# Zielgruppe

Diese Anleitung wendet sich an:

- Techniker, die f
  ür die Montage, den Anschluss und die Instandhaltung der Ger
  äte zust
  ändig sind und
- Stromkunden, bei denen das Gerät zum Einsatz kommt.

Das Gerät darf ausschließlich von ausgebildeten Elektrofachkräften nach den allgemein anerkannten Regeln der Technik und ggf. den Bestimmungen, die für das Errichten von Fernmeldeeinrichtungen und -endgeräten maßgebend sind, installiert und in Betrieb genommen werden.

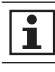

Alle für Sie als Stromkunde notwendigen Informationen zum Gerät entnehmen Sie den gesondert gekennzeichneten Kapiteln.

#### Verwendete Symbole

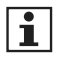

#### HINWEIS

kennzeichnet wichtige Informationen in der Gebrauchsanleitung.

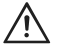

#### **GEFAHR!**

bezeichnet eine unmittelbar drohende Gefahr. Wenn sie nicht gemieden wird, sind Tod oder schwerste Verletzungen die Folge.

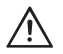

#### ACHTUNG!

kennzeichnet einen Warnhinweis, dessen Nichtbeachtung zu Sachschäden führen kann.

# Bestimmungsgemäßer Gebrauch

Der Zähler ist ausschließlich zur Messung elektrischer Energie zu verwenden und darf nicht außerhalb der spezifizierten technischen Daten betrieben werden (siehe Leistungsschild).

## Wartungs- und Gewährleistungshinweise

Das Gerät ist wartungsfrei. Bei Schäden (z. B. durch Transport oder Lagerung) dürfen selbst keine Reparaturen vorgenommen werden.

Beim Öffnen des Gerätes erlöschen der Gewährleistungsanspruch und die Konformitätserklärung. Gleiches gilt, falls ein Mangel auf äußere Einflüsse zurückzuführen ist (z. B. Blitz, Wasser, Brand, extreme Temperaturen und Witterungsbedingungen) sowie bei unsachgemäßer oder nachlässiger Verwendung bzw. Behandlung, Öffnen des Gerätes, Bruch von Versiegelungen oder Verplombungen.

# Pflege- und Entsorgungshinweise

# 🗥 GEFAHR!

Das Berühren unter Spannung stehender Teile ist lebensgefährlich!

Zur Reinigung des Gehäuses des Zählers müssen alle Leiter, an die der Zähler angeschlossen ist, spannungsfrei sein.

Reinigen Sie das Gehäuse des Gerätes mit einem trockenen Tuch. Verwenden Sie keine chemischen Reinigungsmittel! Behandlung von Komponenten am Ende des Lebenszyklus:

| Komponenten         | Abfallsammlung und Entsorgung                                                                                                    |
|---------------------|----------------------------------------------------------------------------------------------------|
| Leiterplatten       | Elektronikabfall: entsorgen Sie diese gemäß der örtli-<br>chen Vorschriften.                                                                                    |
| LEDs,<br>LC-Display | Sondermüll: entsorgen Sie diese gemäß der örtlichen<br>Vorschriften.                                                                                            |
| Metallteile         | Wertstoff, wiederverwertbar: führen Sie diese nach<br>Sorten getrennt der Wiederverwertung zu.                                                                  |
| Kunststoffteile     | Führen Sie diese nach Sorten getrennt der Wiederver-<br>wertung (Regranulierung), ggf. der Müllverbrennung<br>(Energiegewinnung durch thermische Verfahren) zu. |

# Informationen für den Stromkunden

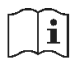

#### Messrichtigkeitshinweise

Bedienungsanleitung Der Verwender hat für die Stromkunden, bei denen die Geräte verwendet werden, das Zustandekommen der in Rechnung gestellten Arbeitswerte transparent zu machen. "Transparent machen" heißt, durch Information die Voraussetzungen dafür zu schaffen, dass die Stromkunden unter Zuhilfenahme eichrechtkonformer Anzeigen der bei ihnen verwendeten Zähler das Zustandekommen der Rechnungsposten in der Stromrechnung nachvollziehen können.

#### Insbesondere ist dabei auch darüber zu informieren:

- welche der angezeigten Werte Ergebnisse eichrechtskonforme Funktionen sind,
- dass nicht angezeigte Werte nicht f
  ür Verrechnungszwecke verwendbar sind und
- dass angezeigte Werte, die Ergebnisse nicht eichrechtskonformer Funktionen sind, rein informativen Charakter haben und nicht f
  ür Verrechnungszwecke verwendet werden k
  önnen.
- Die Messgeräte müssen so verwendet werden, dass die Ablesbarkeit der verrechnungsrelevanten Messergebnisse und der Fehlermeldungen für die Stromkunden gegeben ist.
- Alle dargestellten Werte in der 2. Zeile der Anzeige dienen allein der Kundeninformation und dürfen nicht für abrechnungsrelevante Zwecke benutzt werden. Das betrifft insbesondere die historischen Werte (1d, 7d, 30d, 365d; d = Tage) sowie die historischen Werte seit letzter Nullstellung.

 Erscheint in der Anzeige die Zeichenfolge F.F.O, ist keine ordnungsgemäße Funktion des Gerätes mehr gegeben. Der Zähler darf nicht mehr zu Verrechnungszwecken eingesetzt werden.

#### **INFO-Schnittstelle:**

Die Daten der frontseitigen Info-Schnittstelle, historische Energieregister und Momentanwerte dienen ausschließlich informativen Zwecken und dürfen nicht für Abrechnungszwecke verwendet werden.

#### LMN-Schnittstelle:

Die Summe aller Latenzzeiten von der Erfassung der Messwerte durch die Messwertaufnehmer der E-Zähler bis zur Bereitstellung der abrechnungsrelevanten Messwertinformationen auf der LMN-Schnittstelle beträgt im ungünstigsten Betriebsfall 2,2 Sekunden mit einer Wahrscheinlichkeit von > 99,95 %.

Zusätzlich ist von allen Beteiligten sicherzustellen, dass die Anforderung aus PTB-A 50.8, Anhang A3 an die Latenzzeiten und verwendbaren Tarifanwendungsfällen bei der Verwendung mit einem Smart Meter Gateway eingehalten werden

#### Installationshinweis:

Eine bestimmungsgemäße Verwendung der Zähler ist nur mit Kontaktiereinrichtungen gemäß VDE 0603-3-2 gegeben.

# Grundlegende Sicherheitshinweise zur Beachtung:

- Lesen Sie alle beiliegenden Anleitungen und Informationen.
- Beachten Sie die Warnungen am Gerät und in den Dokumenten.
- Führen Sie Arbeiten am Gerät stets sicherheits- und gefahrenbewusst aus.
- Bei Montage, Installation und Deinstallation des Gerätes sind die ortsüblichen Arbeitsschutz- und Sicherheitsvorschriften f
  ür Elektroinstallationen einzuhalten.
- Stellen Sie sicher, dass der Installations- und Einsatzort des Gerätes den Angaben in den Technischen Daten entspricht.
- Überprüfen Sie die Geräte vor der Montage auf äußerlich erkennbare Transport- und andere Schäden.
- Verwenden Sie das Gerät nur in technisch einwandfreiem Zustand und ausschließlich im Sinne der bestimmungsgemäßen Verwendung.

- Die bei einem Z\u00e4hler zum Anschluss verwendeten Verbindungskabel m\u00fcssen hinsichtlich des Typs, des Querschnitts, der Spannung und der Temperatur entsprechend der maximalen Belastung des Z\u00e4hlers und der Installationsumgebung ausgew\u00e4hlt werden.
- Versehen Sie flexible Leitungen mit Aderendhülsen.
- Beachten Sie die Wartungs- und Gewährleistungshinweise.

# **Allgemeine Beschreibung**

- Elektrizitätszähler zur Messung von Wirkenergie
- Registrierung der Energie:
  - Einrichtungszähler + A mit Rücklaufsperre (1.8.0) (Bezugszähler)
  - Einrichtungszähler A mit Rücklaufsperre (2.8.0) (Lieferzähler)
  - Zweirichtungszähler + A und A (1.8.0/2.8.0)
  - Saldierender Zähler -A (2.8.0 = |-A| |+A|) (Lieferzähler ohne Rücklaufsperre)
- historische Werte über 24 Monate
- Datenschnittstellen:
  - 1. optische Datenschnittstelle (INFO-, Kundenschnittstelle) auf der Zählervorderseite (unidirektional: Push Betrieb)
  - 2. optische Datenschnittstelle (LMN-Schnittstelle) auf der Zählerrückseite (bidirektional – Pull-Betrieb)
- Montage durch Stecktechnik
- Manipulationserkennung beim Herausdrehen des Plombierstiftes
- Prüf-LED
- optional Grid-Funktion
- optional DTF (Doppeltariffunktion): Energiezählwerke je nach Ausführung (1.8.0, 1.8.1/1.8.2 und/oder 2.8.0, 2.8.1/2.8.2)

# **Technische Daten**

| Тур                         | eHZB                                         |
|-----------------------------|----------------------------------------------|
| Spannung                    | 3 x 230/400 V,                               |
|                             | (optional: einsetzbar auch in 230 V Wechsel- |
| Strom                       |                                              |
| Cobrauchakatagoria          | 0,23 - 5 (00) A                              |
| Überenennunge               | OVC III (gemäß EN 62052-31)                  |
| kategorie                   | OVC III (gemais EN 02052-31)                 |
| Bemessungsstoß-<br>spannung | 4kV (gemäß EN 62052-31)                      |
| Eigenbedarf pro Phase       |                                              |
| Spannungspfad               | typ. 0,9 W                                   |
| Strompfad                   | < 0,05 VA                                    |
| Frequenz                    | 50 Hz                                        |
| Temperaturbereich           | festgelegter Betriebsbereich:                |
|                             | -30 °C+70 °C                                 |
|                             | Grenzbereich für den Betrieb:                |
|                             | -30 °C+70 °C                                 |
|                             | Grenzbereich für Lagerung und Transport:     |
| 11                          | -30 °C+70 °C                                 |
| Hohenlage                   | Betrieb bis 3.000 m                          |
| Luftfeuchtigkeit            | max. 95 %,                                   |
|                             |                                              |
|                             | 2-30                                         |
| Schutzklasse                | Gehäuse: II                                  |
| Schutzart                   | Gehäuse: IP51                                |
| Brandeigenschaften          | gemäß EN 62052-11                            |
| Umgebungs-                  | mechanische:                                 |
| bedingungen                 | M1 gemäß Messgeräterichtlinie (2014/32/EU)   |
|                             | elektromagnetische:                          |
|                             | E2 gemäß Messgeräterichtlinie (2014/32/EU)   |
|                             | vorgesehener Einsatzort:                     |
|                             | Innenraum gemäß EN 50470-1                   |
| Gewicht                     | ca. 300 g                                    |

# Gehäuse-, Anzeige- und Bedienelemente

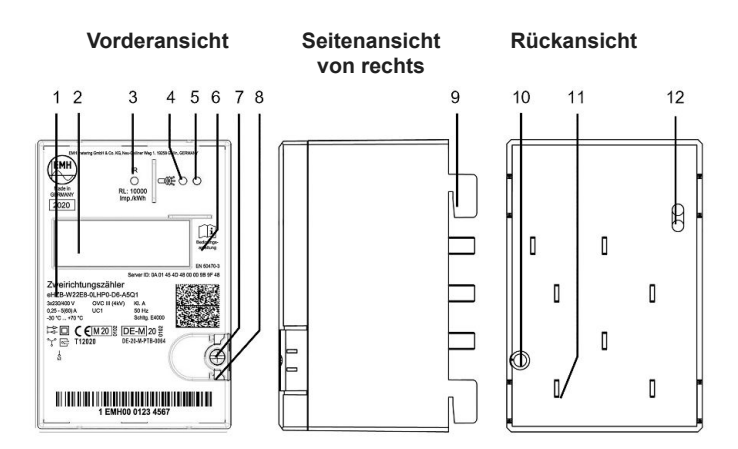

| 1  | Leistungsschild                                                |
|----|----------------------------------------------------------------|
| 2  | Anzeige                                                        |
| 3  | Prüf-LED                                                       |
| 4  | Optisches Bedienelement                                        |
| 5  | 1. optische Datenschnittstelle<br>(INFO-, Kundenschnittstelle) |
| 6  | Hinweis: Bedienungsanleitung beachten                          |
| 7  | Plombierstift                                                  |
| 8  | Plombieröse                                                    |
| 9  | Haltekralle                                                    |
| 10 | Austritt der Verschiebesperre                                  |
| 11 | Kontaktmesser                                                  |
| 12 | 2. optische Datenschnittstelle (MSB-Schnittstelle)             |

#### Leistungsschild

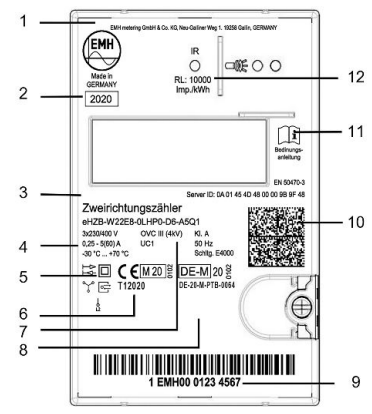

| 1  | Herstelleradresse                                                                                                    |
|----|----------------------------------------------------------------------------------------------------|
| 2  | Baujahr                                                                                                    |
| 3  | Typbezeichnung und Typenschlüssel                                                                                                    |
| 4  | Spannung, Strom, Temperaturbereich                                                                                                    |
|    | Schutzklasse II, Netz- und Anschlussart,<br>Angabe der Phase bei Einphasenanwendung,                                                                  |
| 5  | S = Rücklaufsperre (optional)                                                                                                    |
| 5  | = Zweirichtungszähler (optional)                                                                                                    |
|    | = Kommunikationssymbol (bidirektional)                                                                                                    |
| 6  | CE-Zeichen, Metrologiekennzeichen + Jahr der Konformitätsbe-<br>wertung, Kennnummer der benannten Stelle, Nummer der EU<br>Baumusterprüfbescheinigung |
| 7  | Überspannungskategorie (OVC) Gebrauchskategorie (UC),<br>Genauigkeitsklasse(KI.), Frequenz, Schaltungsnummer                                          |
| 8  | Platz für Eigentumsbeschriftung                                                                                                    |
| 9  | Herstellerübergreifende Identifikationsnummer                                                                                                    |
| 10 | Data Matrix Code                                                                                                    |
| 11 | Bedienungsanleitung beachten                                                                                                    |
| 12 | Impulskonstante der Prüf-LED                                                                                                    |

FÜR STROMKUNDEN

Anzeige

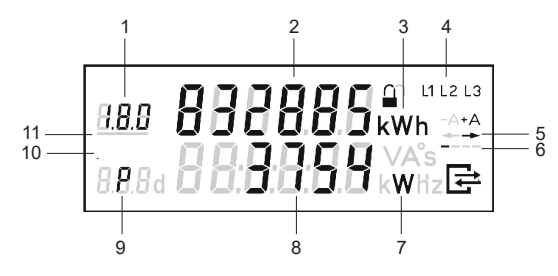

| 1      | А    | Anzeige des OBIS-Codes                                       |
|--------|------|--------------------------------------------------------------|
| 2      | А    | Wertebereich                                                 |
| 3      | А    | Einheit des angezeigten Wertes                               |
| 4      | S    | Phasenanzeige                                                |
| 5      | S    | Anzeige der Energierichtung                                  |
| 6      | S    | Balkenanzeige als Ersatz für die sich drehende Läuferscheibe |
| 7      | I    | Einheit des angezeigten Wertes                               |
| 8      | I    | Wertebereich                                                 |
| 9      | I    | Kennzeichnung der angezeigten Werte                          |
| 10     | S    | Kennzeichnung der aktiven Service-Anzeige in der 2. Zeile    |
| 11     | S    | Anzeige des aktiven Tarifs                                   |
| Λ - ΛI | brog | abnungerelevente Doton                                       |

A = Abrechnungsrelevante Daten

S = Statusinformation

I = Informationsanzeige

#### Beispiele für Anzeigen

#### Anzeige im Normalbetrieb:

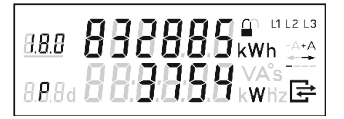

#### 1. Zeile der Anzeige:

Energiezählwerksstand +A tariflos OBIS-Code 1.8.0 wird angezeigt

#### 2. Zeile der Anzeige:

Momentanwirkleistung P in W (Watt) wird angezeigt

FÜR STROMKUNDEN

#### Menüs:

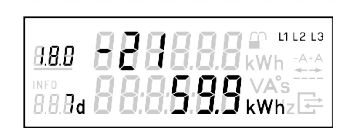

# 1. Zeile der Anzeige:

Anzeige des Zählers für den 21. historischen Wochenwert +A

#### 2. Zeile der Anzeige:

Anzeige des 21. historischen Wochenwertes +A

#### Kommunikationssymbol

Besteht eine Datenverbindung über die LMN-Datenschnittstelle, erscheint in der Anzeige das Kommunikationssymbol.

|         | Anzeige Symbol       | Bedeutung                              |
|---------|----------------------|----------------------------------------|
|         | aus                  | keine Kommunikation                    |
| <u></u> | blinkt gleichmäßig   | HDLC Telegramme erkannt                |
|         | blinkt ungleichmäßig | HDLC Verbindung eingerichtet           |
|         | leuchtet dauerhaft   | gesicherte Verbindung (TLS) aufgebaut. |

#### Schlosssymbol

l∓

Das Schlosssymbol zeigt an, ob die Kommunikation auf der LMN-Schnittstelle gesichert erfolgt.

|   | Anzeige Symbol     | Bedeutung                              |
|---|--------------------|----------------------------------------|
|   | aus                | keine Kommunikation                    |
| n | blinkt             | HDLC Telegramme erkannt                |
|   | leuchtet dauerhaft | HDLC Verbindung eingerichtet           |
|   | leuchtet dauerhaft | gesicherte Verbindung (TLS) aufgebaut. |

#### Messwertauflösung

|                                                | Anz                           | eige    | Datonsatz |
|------------------------------------------------|-------------------------------|---------|-----------|
|                                                | Vor- und Nach-<br>kommastelle | Einheit | auflösung |
| Arbeitszählwerk                                | 6,0                           | kWh     | 0,1 Wh    |
| Momentanwirkleistung                           | 5,0                           | W       | 1 W       |
| historischer Wert seit<br>Ietzter Nullstellung | 5,1                           | kWh     |           |
| historische Werte                              | 5,1                           | kWh     |           |
| Spannungseffektivwert                          | 3,1                           | V       | 0,1 V     |
| Stromeffektivwert                              | 2,2                           | А       | 0,01 A    |
| Phasenwinkel                                   | 3,0                           | o       | 1 °       |
| Frequenz                                       | 2,1                           | Hz      | 0,1 Hz    |

# Vordere Datenschnittstelle (INFO-Schnittstelle)

- Kommunikationsprotokoll:
  - SML
  - Baudrate 9600 Baud fest

Diese unidirektionale Infrarot-Datenschnittstelle sendet jede Sekunde automatisch entweder einen "Reduzierten" oder "Vollständigen Datensatz".

Der "Reduzierte Datensatz" enthält keinen Wert für die Momentanwirkleistung, die Zählwerksstände werden ohne Nachkomma-Stellen in vollen kWh ausgegeben.

Über das Menü "InF" besteht die Möglichkeit, den Datensatz festzulegen (nach korrekter PIN-Eingabe).

- InF on = Vollständiger Datensatz
- InF OFF = Reduzierter Datensatz
- Im Menu-Punkt InF kann mit einer langen Betätigung (t > 4,5 s) zwischen "on" und "OFF" gewechselt werden.
- Nach Spannungswiederkehr startet der Zähler immer mit der im Werk voreingestellten Variante.

| OBIS-T-Kennzahl   | Bezeichnung                                                                 | Einrich-<br>tungs-<br>zähler<br>+A | Einrich-<br>tungs-<br>zähler<br>-A | Zweirich-<br>tungs-<br>zähler<br>+A/-A | Saldie-<br>render<br>Zähler |
|-------------------|-----------------------------------------------------------------------------|------------------------------------|------------------------------------|----------------------------------------|-----------------------------|
| 01 00 60 32 01 01 | Hersteller-Kennung                                                          | Х                                  | Х                                  | Х                                      | Х                           |
| 01 00 60 01 00 FF | Geräte-Identifikation                                                       | X                                  | X                                  | Х                                      | Х                           |
| 01 00 01 08 00 FF | Zählwerk positive<br>Wirkenergie, tariflos                                  | х                                  |                                    | х                                      |                             |
| 01 00 01 08 01 FF | Zählwerk positive<br>Wirkenergie, Tarif 1                                   | х                                  |                                    | х                                      |                             |
| 01 00 01 08 02 FF | Zählwerk positive<br>Wirkenergie, Tarif 2                                   | х                                  |                                    | х                                      |                             |
| 01 00 02 08 00 FF | Zählwerk negative<br>Wirkenergie, tariflos                                  |                                    | х                                  | х                                      | х                           |
| 01 00 02 08 01 FF | Zählwerk negative<br>Wirkenergie, Tarif 1                                   |                                    | х                                  | х                                      |                             |
| 01 00 02 08 02 FF | Zählwerk negative<br>Wirkenergie, Tarif 2                                   |                                    | х                                  | х                                      |                             |
| 01 00 10 07 00 FF | Aktuelle Momen-<br>tanwirkleistung (nur<br>im "Vollständigen<br>Datensatz") | x                                  | x                                  | х                                      | х                           |

#### Registerauflistung ("Vollständiger Datensatz")

## Rückwärtige Datenschnittstelle

- bidirektionale LMN-Schnittstelle
- Anwendungsprotokoll:
  - SML/COSEM
  - Baudrate 921,6 kBit/s
  - Eine sichere TLS-Kommunikation gemäß BSI TR 03116-3 ist gegeben

LMN-Schnittstelle dient zur / zum:

- Auslesung der abrechnungsrelevanten Messwerte
- Prüfung des Zählers
- Setzen und Lesen von Zählerparametern
- Leeren/Nullstellen des Ringspeichers für die gleitende Berechnung der historischen Werte
- Tarifsteuerung
- Anbindung an ein SMGw

# Installations- und Inbetriebnahmehinweise

Der Zähler darf nicht außerhalb der spezifizierten technischen Daten betrieben werden. Stellen Sie sicher, dass der Zähler für den vorgesehenen Einsatzzweck geeignet ist.

# \land GEFAHR!

Unsachgemäße Installation gefährdet Leben und Gesundheit und birgt das Risiko von Betriebsstörungen und Sachschäden!

• Der eHZB ist ausschließlich für den Einsatz auf eHZ-Zählerplätzen (BKE) nach Norm DIN VDE 0603-5 vorgesehen.

Der Zähler darf auch im nicht-spannungsfreien Zustand in eine vorhandene BKE gemäß Norm DIN VDE 0603-5 montiert werden.

## Den Zähler montieren

# ⚠ GEFAHR DURCH ELEKTRISCHE SPANNUNG

#### Das Berühren unter Spannung stehender Teile ist lebensgefährlich!

Bei beschädigten Haltekrallen besteht die Gefahr mit Kontakten in Berührung zu kommen, die Netzspannung führen können.

- Überprüfen Sie vor Montage des Zählers die Haltekrallen auf Unversehrtheit, da sonst der sichere Halt in der BKE nicht gewährleistet ist.
- Bei beschädigten Haltekrallen dürfen Sie den Zähler nicht verwenden.

# 

# Beschädigte und verbogene Kontakte können zu Sachschäden führen!

- Überprüfen Sie vor Montage des Zählers die Kontakte auf Unversehrtheit (gemäß E DIN 43863-6).
- Bei beschädigten und verbogenen Kontakten d
  ürfen Sie den Z
  ähler nicht verwenden.

# 

#### Beschädigung des Gerätes durch zu hohes Drehmoment!

 Drehen Sie den Plombierstift mit einem maximalen Drehmoment von 0,5 Nm an

#### Vorderansicht

#### Seitenansicht von rechts

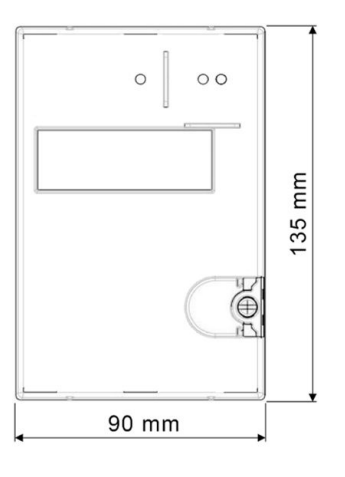

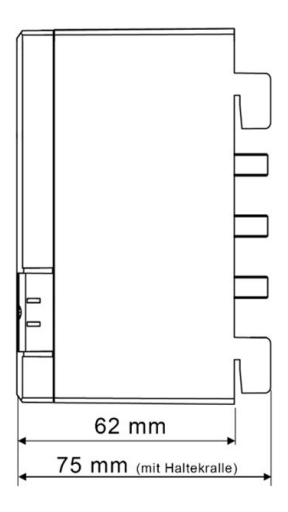

#### Um den Zähler zu montieren, gehen Sie wie folgt vor:

- 1. Wählen Sie den Montageort und machen Sie sich mit bereits bestehenden Installationen vertraut.
- 2. Drehen Sie den Plombierstift mit einem Schraubendreher heraus. Die Verschiebesperre öffnet sich.
- 3. Überprüfen Sie die Haltekrallen und Kontakte auf Unversehrtheit.
- 4. Stecken Sie den Zähler auf den Zählerplatz bzw. auf den Adapter auf.
- 5. Drücken Sie den Zähler nach unten bis er eingerastet ist.
- 6. OPTIONAL: Bei angelegter Netzspannung wird jetzt die Service-Anzeige angezeigt
- Drehen Sie den Plombierstift hinein. (Service-Anzeige wird deaktiviert) Die Verschiebesperre schließt sich. Ein Hochschieben des Zählers ist nicht mehr möglich!
- 8. Sichern Sie den Zähler vor unbefugten Zugriff mit einer Plombe.

#### Montage des Zählers

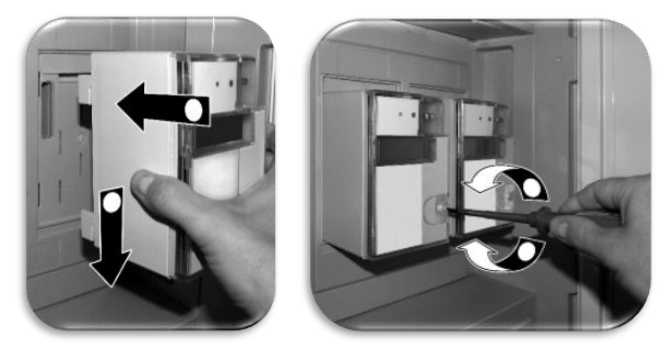

- i
- Wird ein Zähler mit Dreipunktbefestigung durch einen eHZ ersetzt, muss ein spezieller Adapter (z. B. BKE-A) verwendet werden.
- Beachten Sie bei der Installation oder beim Wechseln des Adapters unbedingt die entsprechende Produktdokumentation.

# eHZ-Adapter (BKE-A)

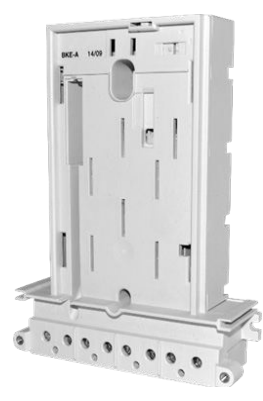

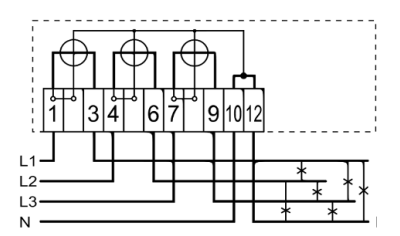

Exemplarisches Anschlussbild nach Schaltung 4000 der Norm DIN 43856

#### Den Zähler auswechseln

Der Wechsel von eHZB-Zählern kann unter Spannung erfolgen. Ein Abschalten des Kunden ist somit nicht notwendig.

# Den Zähler anschließen

#### Zähler für den direkten Anschluss

# \land GEFAHR!

# Unsachgemäße Installation gefährdet Leben und Gesundheit und birgt das Risiko von Sachschäden und Betriebsstörungen!

- Der Installateur trägt die Verantwortung für die Abstimmung der Bemessungswerte und der Kenngrößen der versorgungsseitigen Überstromschutzeinrichtungen mit den maximalen Strombemessungswerten, sowie bei direkt angeschlossenen Zählern der Bemessungsgebrauchskategorie der Zählereinrichtung.
- Verwenden Sie vor dem Z\u00e4hler mit direktem Anschluss eine Überstromschutzeinrichtung gem\u00e4\u00df g\u00fcltiger TAB (z. B. einen SH-Schalter).

- Sichern Sie die Anschlusspfade unter Einhaltung der geltenden technischen Richtlinien gemäß der Stromangabe auf dem Leistungsschild des Zählers unter Einhaltung geltender technischer Richtlinien ab.
- Die bei einem Zähler zum Anschluss verwendeten Verbindungskabel müssen hinsichtlich des Typs, des Querschnitts, der Spannung und der Temperatur entsprechend der maximalen Belastung des Zählers und der Installationsumgebung ausgewählt werden.

# 

 Um die elektrische und thermische Sicherheit der Z\u00e4hlereinrichtung sicherzustellen, entnehmen sie f\u00fcr die Inbetriebnahmepr\u00fcfung die Verlustleistung aus den technischen Angaben im Kapitel "Technische Daten". Sie wurden beim Anschluss mit dem maximlen Kabelquerschnitt ermittelt.

### Anschlüsse des Zählers

Die Anschlüsse befinden sich auf der Rückseite des Zählers.

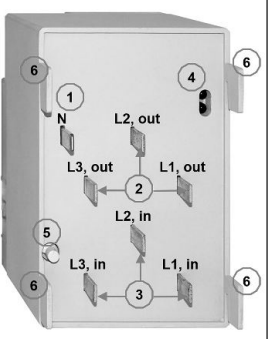

#### Anschlussbezeichnungen

- 1. Neutralleiter (N)
- 2. Stromabgänge "out" (L1 out, L2 out, L3 out)
- 3. Stromzuführungen "in" (L1 in, L2 in, L3 in)
- 4. Rückwärtige Schnittstelle (LMN)
- 5. Austritt für Verschiebesperre (Plombierung)
- 6. Haltekrallen

# A GEFAHR!

#### Das Berühren unter Spannung stehender Teile ist lebensgefährlich!

- Das Phasensymbol und die Anzeige eines Spannungswertes ist nicht geeignet die Spannungsfreiheit an den Anschlussklemmen festzustellen.
- Überprüfen Sie vor Kontakt mit spannungsführenden Teilen die Spannungsfreiheit mit geeigneten Mitteln.

#### Service-Anzeige bei Installation (optional)

• Die Service-Anzeige wird nach dem Anlegen einer Spannung und bei geöffnetem Plombierstift angezeigt.

Die Anzeige der Symbole L1, L2 und L3 signalisieren das Anliegen der einzelnen Phasenspannungen größer 170 V.

Nach Anlegen einer Spannung führt der Zähler einen Anzeigetest durch.

- Die Aktivierung der Service-Anzeige wird durch das Symbol "INFO" angezeigt.
- Die Drehfelderkennung ist dabei aktiv (bei Linksdrehfeld blinken die Symbole L1, L2, L3).

#### Informationen in der optionalen Serviceliste:

• Spannung UL1-N, UL2-N, UL3-N

Sofern der Spannungseffektivwert der Phase unterhalb seiner Anlaufschwelle von 170 V absinkt, wird der Spannungswert auf der Anzeige durch ein blinkendes ["----.-"]ersetzt.

- Strom I1, I2, I3
- Einzelphasenleistung P1, P2, P3
- Phasenwinkel
  - U2/U1, U3/U1
  - I1/U1, I2/U2, I3/U3
- Frequenz
- Firmware-Versionen und Firmware-Prüfsummen

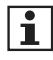

Eine kurze Betätigung (t < 4,5 s) des optischen Bedienelementes bewirkt ein Weiterschalten zum nächsten Listenwert (siehe auch Kapitel "Anzeigensteuerung" auf Seite 22).

#### Die Service-Anzeige wird verlassen durch:

• eindrehen des Plombierstiftes

# Darstellung der Anlaufschwellen

#### Der Zähler ist unterhalb der Anlaufschwelle

- Die Anzeige zeigt den Zählerstand an.
- Die Balkenanzeige sowie die Anzeige der Energierichtung sind aus.

#### Der Zähler ist oberhalb der Anlaufschwelle

- Die Anzeige zeigt den Zählerstand an. Mit jedem Impuls der Prüf-LED (100 mWh) wandert der Balken, eine Stelle weiter.
- Ab ca. 1 kW findet keine schnellere Veränderung mehr statt.
- Die Energierichtungsanzeige ist aktiv.

# Prüf-LED

- Die Prüf-LED dient ausschließlich der Ausgabe von energieproportionalen Wirkenergieimpulsen zur metrologischen Prüfung. Diese Anzeige erfolgt im IR (Infrarot)-Bereich.
- Die Impulskonstante beträgt 10 000 Imp./kWh mit einer Impulslänge von 2 ms.
- Misst der Z\u00e4hler keinen oder einen Strom unterhalb seiner Anlaufschwelle, befindet sich der Z\u00e4hler im Stillstand. In diesem Fall sendet die Pr\u00fcf-LED einen "Dauerimpuls".

# Funktionsfehlerkontrolle und Betriebsüberwachung

• Der Zähler verfügt über eine Funktionsfehlerkontrolle. Wird ein Fehler festgestellt, erscheint in der 1. Zeile der Anzeige "F.F.0". Der Zähler darf nicht mehr zu Abrechnungszwecken herangezogen werden.

#### Normalbetrieb

Je nach Zählerausführung werden im Normalbetrieb in der 1. Zeile der Anzeige die konfigurierten Energiezählwerke alternierend für jeweils 10s dargestellt.

Die Bedienung der 2. Zeile der Anzeige erfolgt mittels des optischen Bedienelementes durch Lichtimpulse.

"Schützenswerte Daten" im Sinne des Datenschutzes sind:

- Momentanwirkleistung
- historischer Wert seit letzter Nullstellung
- historische Werte (1d, 7d, 30d, 365d)

Werksseitige Einstellungen für die schützenswerten Daten:

- geschützt (schützenswerte Daten werden nicht angezeigt)
- geschützt über PIN (schützenswerte Daten werden über die PIN-Eingabe angezeigt)
- kein Schutz (schützenswerte Daten werden immer angezeigt)

| Anzeige | Anwendungsfall                                 | ge-<br>schützt | geschützt<br>über PIN:<br>PIN<br>korrekt | geschützt<br>über PIN:<br>PIN<br>falsch | kein<br>Schutz | max.<br>Anzahl<br>Werte |
|---------|------------------------------------------------|----------------|------------------------------------------|-----------------------------------------|----------------|-------------------------|
|         | Anzeigetest                                    | х              | х                                        | х                                       | х              |                         |
| PIn     | PIN-Eingabe                                    |                | х                                        | х                                       |                |                         |
| Р       | Momentanwirkleistung                           |                | х                                        |                                         | х              | 1                       |
| E       | Historischer Wert seit<br>letzter Nullstellung |                | х                                        |                                         | х              | 1                       |
| 1d      | Historischer Tageswert                         |                | х                                        |                                         | х              | 730                     |
| 7d      | Historischer Wochenwert                        |                | х                                        |                                         | х              | 104                     |
| 30d     | Historischer Monatswert                        |                | х                                        |                                         | х              | 24                      |
| 365d    | Historischer Jahreswert                        |                | х                                        |                                         | х              | 2                       |
| InF     | Datensatz<br>INFO-Schnittstelle                | х              | x                                        |                                         | х              |                         |
| PIn     | PIN-Schutz-Abfrage                             |                | х                                        |                                         |                |                         |

#### Aufrufliste

x = angezeigter Wert

- Die historischen Werte (1d, 7d, 30d, 365d) sind nicht an die astronomische Uhr gekoppelt, sondern hängen von der Betriebszeit ab. Sie werden alle 24 Stunden aktualisiert. Solange keine vollständigen Werte über 1d, 7d, 30d, 365d vorliegen, erscheint in der Anzeige
- Der historische Wert seit letzter Nullstellung kann, durch den Stromkunden jederzeit zurückgesetzt werden. Somit ist der Messzeitraum frei wählbar.

# Funktionen und Bedienung

## Anzeigensteuerung

Für die Bedienung mittels optischen Bedienelementes gilt:

- K = kurzes Betätigen (t < 4,5 s):
  - bei aktiviertem PIN-Schutz: Eingabe der PIN und Freischalten der Informationsanzeige
  - Weiterschalten zum nächsten Listenwert in der 2. Zeile der Anzeige
- L = langes Betätigen (t > 4,5 s):
  - Löschen des historischen Wertes seit letzter Nullstellung (über das Menü "E CLr", siehe auch nachfolgendes Kapitel)
  - Aktivierung/Deaktivierung der einzelnen historischen Werte zu 1d, 7d, 30d, 365d (Counter) (siehe auch nachfolgendes Kapitel)
  - Löschen der historischen Werte 1d, 7d, 30d, 365d (über das Menü "HIS CLr", siehe auch nachfolgendes Kapitel)
  - Aktivierung/Deaktivierung des "Vollständigen Datensatzes" auf der INFO-Schnittstelle (über das Menü "InF", siehe auch nachfolgendes Kapitel sowie das Kapitel "Vordere Datenschnittstelle (INFO-Schnittstelle)" auf Seite 12)

# **PIN-Eingabe**

Bei aktiviertem PIN-Schutz und noch nicht erfolgter Freischaltung des Schutzes mittels korrekter PIN wird in der Aufrufliste vor der Ausgabe der schützenswerten Daten eine 4-stellige PIN-Eingabe verlangt.

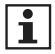

Bewahren Sie die PIN sorgfältig auf, da diese ggf. für das nächste Freischalten oder Freischalten nach Spannungswiederkehr der schützenswerten Daten benötigt wird.

#### Gehen Sie bei der Eingabe der PIN wie folgt vor:

- 1. Darstellung: 0 - -
- Geben Sie die 1. Ziffer Ihrer PIN ein, indem Sie das optische Bedienelement kurz (< 4,5 s) betätigen. Mit jeder weiteren kurzen Betätigung wird die Ziffer um 1 hochgezählt.
- 3. Nach einer Wartezeit von 3 s geben Sie die 2. Ziffer ein. Darstellungsbeispiel: - **3 0 - - -**
- 4. Gleiches gilt für die 3. und 4. Ziffer.
- 5. Haben Sie Ihre 4-stellige PIN eingegeben, wird diese überprüft.
  - Ist die PIN korrekt, wird die Anzeige vollständig aktiviert und Sie können den Zähler bedienen.
  - Ist die PIN falsch, wechselt die Anzeige wieder in den Normalbetrieb.
- (Optional): Ist die maximale Anzahl fehlerhafter PIN-Eingaben erreicht, blinken die sechs Bindestriche und die PIN-Eingabe ist für weitere Versuche gesperrt. Während dieser Sperrzeit blinken die sechs Bindestriche der PIN-Eingabe.

# Automatischer Rücksprung

Erfolgt innerhalb von 120 s keine weitere Eingabe mittels optischen Bedienelementes, erfolgt ein automatischer Rücksprung in den Normalbetrieb. Bei richtiger PIN-Eingabe ist die Aufrufliste gemäß Seite 21 verfügbar.

#### Aktivierung/Deaktivierung der PIN-Schutz-Abfrage

Am Ende dieser Aufrufliste besteht die Möglichkeit, die PIN-Schutz-Abfrage für den nächsten Aufruf festzulegen, insofern der PIN-Schutz konfiguriert ist.

- on = PIN-Eingabe gewünscht
- OFF = PIN-Eingabe unerwünscht

Mit einer langen Betätigung (t > 4,5 s) des optischen Bedienelementes wechseln Sie zwischen "on" und "OFF".

Nach Spannungswiederkehr startet der Zähler entweder mit der Voreinstellung "on" oder "OFF", je nachdem, welche Konfigurationsvariante werksseitig eingestellt wurde.

#### Ändern des PIN-Codes

- Das Auslesen des PIN-Code kann nur im Werk erfolgen.
- Änderungen des PIN-Codes erfolgen im normalen Betrieb über die hintere MSB-Schnittstelle

Der Parameter für den Code ist ein 4-stelliger Zahlencode und muss im Wertebereich von "0001" ... "9999" liegen.

Nach der Änderung und Übernahme des PIN-Codes wird eine Wertebereichsprüfung durchgeführt.

Ist der Code nicht 4 stellig oder 0000 wird dieser verworfen.

#### Ist der Code gültig:

- wird der PIN-Code in einem nicht flüchtigen Speichermedium gesichert
- erfolgt mit dem Schreiben des Codes ein Rücksprung in die Betriebsanzeige
- erfolgt die Aktivierung der Datenschutz-Option (InF OFF) mit reduziertem Datensatz auf der Info-Schnittstelle
- ist der PIN-Schutz für die nächsten Aufrufliste aktiv "PIN on"

Nach Spannungswiederkehr startet der Zähler entweder mit der Voreinstellung "on" oder "OFF", je nachdem, welche Konfigurationsvariante werksseitig eingestellt wurde.

## Tarifsteuerung (optional)

- Nur für werkseitige Zweitarifzähler
- Mehrtariffunktion (x.8.0, x.8.1 oder x.8.2), die extern gesteuert wird
- wenn noch keine erstmalige Aktivierung stattgefunden hat, ist nur die Standardanzeige aktiv

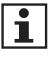

Der Zähler unterstützt die Doppeltariffunktion (DTF) gemäß FNN Lastenheft Basiszähler. Werksseitig ist die Funktion nur bei einem Zweitarifzähler aktiviert.

#### Tariffunktion Aktivierung

- über die LMN-Schnittstellen mit Hilfe des Parameters "LMN Kommando zur Tarifsteuerung"
- beim anschliessen des Zusatzmoduls (VMMT-N) und OKK-BKE-F

Die Zweitariffunktion bleibt über einen Spannungsausfall erhalten und kann nur über das Schreiben eines entsprechenden Parameters zurückgesetzt werden. Alle Messwerte in den Tarifregister bleiben erhalten.

#### Tarifsteuerung

- Bei der Tarifsteuerung erfolgt die Umschaltung der Tarife
  - über ein MSB Zusatzmodul VMMT-N und OKK-BKE-F
  - oder Parameter "LMN Kommando zur Tarifsteuerung"
- Wird das Zusatzmodul VMMT entfernt oder nicht zyklisch alle 60 s ein Signal vom VMMT oder das LMN-Kommando gesendet, erfolgt automatisch ein Wechsel in den Tarif 1 (Default Tarif)
- Der aktive Tarif wird auf der Anzeige mit einem Unterstrich gekennzeichnet
- Bei aktivierter Tarifsteuerung erscheinen die Tarifregister x.8.1 und x.8.2 rollierend in der 1. Zeile der Anzeige
- Weiterhin wird der Datensatz auf der INFO-Schnittstelle um die entsprechenden vorhandenen Register erweitert. Es gilt: x.8.0 = x.8.1 + x.8.2.
- Nach einem Spannungsausfall schaltet das Zusatzmodul automatisch vom Tarif 1 (Default-Tarif) zum Zweittarifbetrieb.

#### Tarifkopplung und Invertierung

Für beide Vorgehen besteht optional die Möglichkeit über den Parameter "Konfiguration der Zweitarif-Funktion"

- "inverse" Tarifsteuerung (Default-Tarif ist dann x.8.2, durch Ansteuerung wird x.8.1 aktiviert)
- Tarifkopplung für die Energierichtungen +A und -A

zu setzen.

## **Grid-Funktion (optional)**

Der Zähler ist in der Lage, Netzzustandsdaten zu erfassen.

Der Zähler übergibt die Messwerte über die LMN-Schnittstelle (gesicherte Verbindung). Ergänzend stehen Ihnen bereits bei der Installation optional Grid-Daten in der Service-Anzeige zur Verfügung.

#### Grid Werte des Zählers

Strom I1, I2, I3 Einzelphasen-Wirkleistung P1, P2, P3 Einzelphasen-Blindleistung Q1, Q2, Q3 in Quadrant I Momentan-Blindleistung Quadrant I Einzelphasen-Blindleistung Quadrant II Momentan-Blindleistung Quadrant II Einzelphasen-Blindleistung Q1, Q2, Q3 in Quadrant III Momentan-Blindleistung Q1, Q2, Q3 in Quadrant III Einzelphasen-Blindleistung Q1, Q2, Q3 in Quadrant IV Momentan-Blindleistung Q1, Q2, Q3 in Quadrant IV Frequenz Phasenwinkel U-L1 zu U-L2, U-L3 zu U-L1 Phasenwinkel I-L1 zu U-L1, I-L2 zu U-L2, I-L3 zu U-L3

## Manipulationserkennung

Der Zähler verfügt über eine Manipulationserkennung am Plombierstift. Eine zweite optionale Manipulationserkennung dient der Erkennung externer Magnetfelder.

#### Funktionsweise Manipulationserkennung Plombierstift

Befindet sich der Zähler im Normalbetrieb, wird bei aktivierter mechanischer Manipulationserkennung jeder Versuch, den Plombierstift herauszudrehen, als Manipulation registriert.

Eine vom Zähler registrierte Manipulation hat stets folgende erkennbare Auswirkungen:

- die Service-Anzeige wird für die Dauer der Manipulation angezeigt

- im Statuswort wird das Bit 10 "Manipulation" gesetzt (mechanischer Manipulationsstatus)
- der Manipulationszähler wird inkrementiert, sofern der mechanische Manipulationsstatus noch nicht gesetzt ist

#### Funktionsweise Manipulationserkennung durch externe Magnetfelder

Befindet sich der Zähler im Normalbetrieb, wird jeder Versuch, den Zähler magnetisch zu manipulieren, als Ereignis erkannt, insofern die Zählerausführung die magnetfeldbezogene Manipulationserkennung unterstützt.

Eine vom Zähler erkannte Manipulation hat folgende Auswirkungen:

- die Anzeige verändert sich nicht
- im Statuswort wird das Bit 9 "Manipulation" gesetzt (magnetischer Manipulationsstatus)
- der Manipulationszähler wird inkrementiert, sofern der magnetische Manipulationsstatus nicht noch gesetzt ist

#### Zurücksetzen des Status "Manipulation"

Voraussetzung für das Zurücksetzen der Manipulation (Plombierstift) ist die Beseitigung der Ursache.

Ist diese erfüllt:

- wechselt das Display wieder in den Normalbetrieb
- wird nach 24h oder Spannungswiederkehr der Status "Manipulation" zurückgesetzt
- kann der Status "Manipulation" durch Senden eines entsprechenden Befehls sofort zurückgesetzt werden

Der Manipulationzähler bleibt erhalten.

## Service-Anzeige (optional)

Es besteht optional die Möglichkeit Momentanwerte in der Service-Anzeige anzuzeigen. Weitergehende Informationen finden Sie im Produkthandbuch.

# Menüführung

## Zähleranlauf

(nur bei eingeschraubten Plombierstift)

# Zähleranlauf

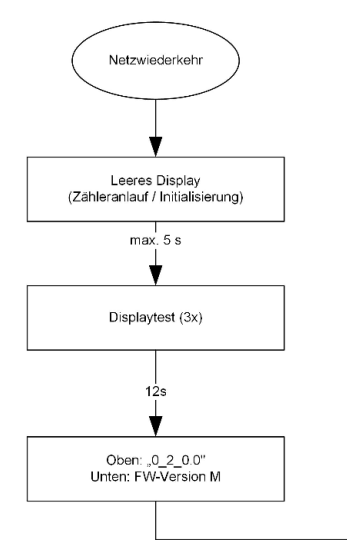

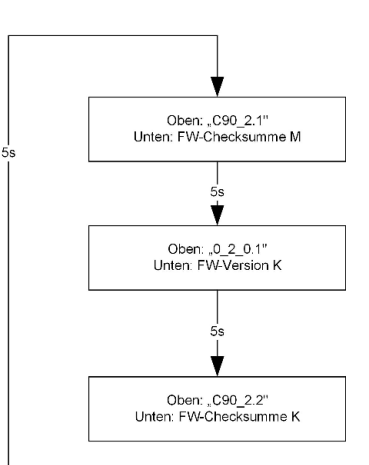

# FÜR STROMKUNDEN

#### Service-Anzeige

(nur bei geöffneten Plombierstift)

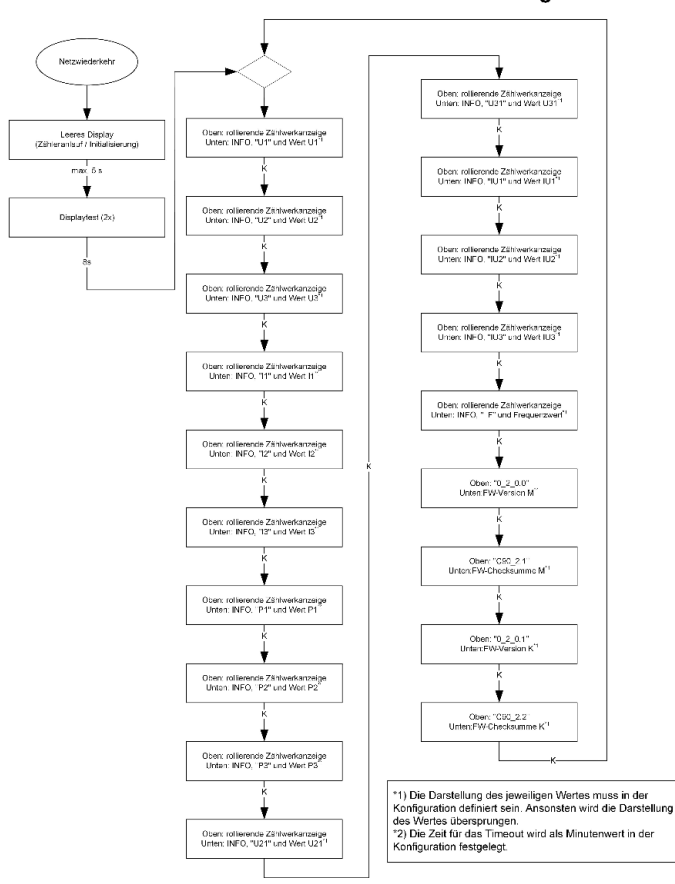

#### Zähleranlauf und Service-Anzeige

## Hauptmenü

(Teil 1)

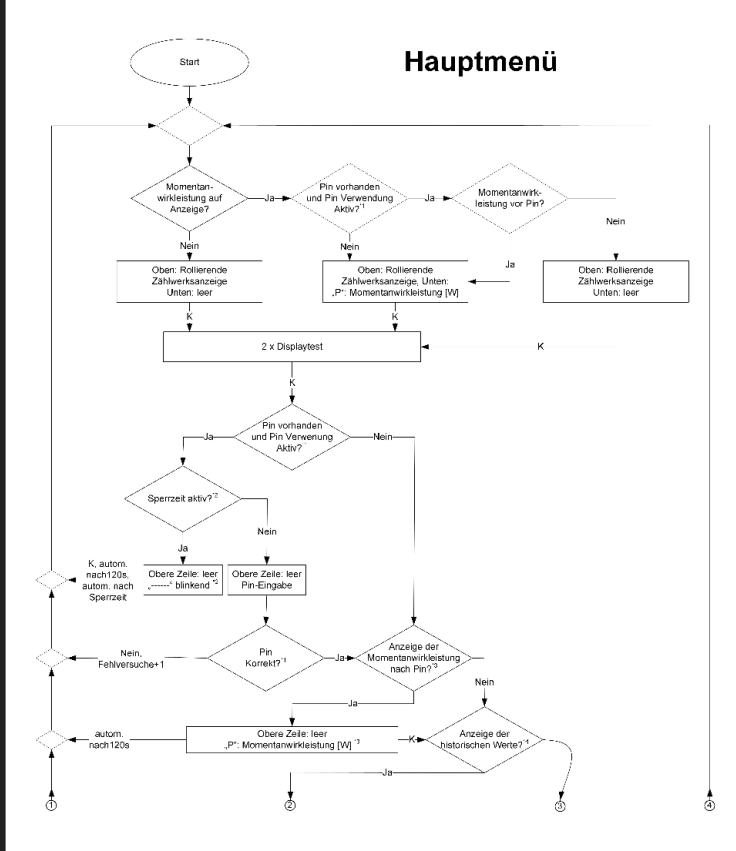

# Hauptmenü

(Teil 2)

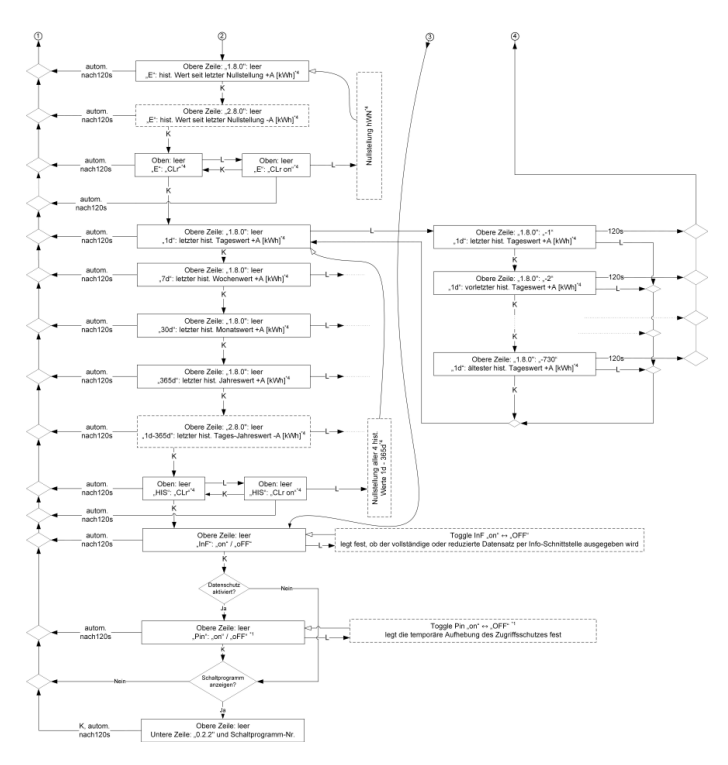

- \*1) Innerhalb der Konfiguration kann die Verwendung einer PIN festgelegt werden und der Benutzer kann die Abfrage dieser im letzten Menüpunkt Ein-/Ausschalten.
- \*2) Innerhalb der Konfiguration kann die Anzeige der Momentanleistung vor der PIN-Eingabe festgelegt werden.
- \*3) Innerhalb der Konfiguration kann eine Anzahl von falschen PIN-Eingaben festgelegt werden, bei deren Überschreitung eine Sperzeit für weitere PIN-Eingaben aktiviert wird. Die Sperzeit kann ebenfalls in der Konfiguration festgelegt werden. Während die Sperzeit aktiv ist, sind keine erneuten PIN-Eingaben möglich.
- \*4) Innerhalb der Konfiguration kann die Anzeige der Momentanleistung nach der PIN-Eingabe festgelegt werden.
- \*5) Innerhalb der Konfiguration kann die Anzeige der historischen Werte für die jeweiligen Z\u00e4hlwerke festgelegt werden. Die Anzeige erfolgt als Tages-, Wochen-, Monate- und Jahreswerte.

# Zubehör (optional)

#### Kommunikation

#### OKK-BKE Generation N (OKK-BKE-005-R2-N0)

 dient zur Anbindung des Z\u00e4hlers an ein Kommunikationsger\u00e4t (z. B. SMGw)

# VMMT der Generation N (VMMT-1011-N0) mit OKK-BKE Generation F(OKK-BKE-004-RJ-F0)

• dient zur Tarifsteuerung des Zählers

#### Y-Adapter

 Der Y-Adapter dient zum Aufbau eines RS485-Busses auf der LMN-Schnittstelle

(nur in Verbindung mit OKK-BKE Generation-N)

#### **OKK (optischen Kommunikationskopf)**

- für die Auslesung von Zählern über die D0-Schnittstelle
- Optischer Auslesekopf gemäß EN 62056-21 für die Kommunikation

#### Abschlusswiderstand

- Der Abschlusswiderstand dient dem fachgerechten Abschluss des RS485-Busses.
- Bauform eines RJ12-Steckers
- 120 Ω

# **DE-Konformitätserklärung**

| DE-Konformitätserklä                                                                                                    | ung                                                                                                    | meterin                                                                                                    |
|----------------------------------------------------------------------------------------------------|----------------------------------------------------------------------------------------------------|----------------------------------------------------------------------------------------------------|
| Der Hersteller                                                                                                    |                                                                                                    |                                                                                                    |
| EMH metering GmbH & Co. KG<br>Neu-Galliner Weg 1<br>19258 Gallin<br>GERMANY                                                                                                    |                                                                                                    |                                                                                                    |
| erklärt hiermit in alleiniger Verantv                                                                                                    | vortung, dass folgendes Prod                                                                                                    | ukt:                                                                                                    |
| Produktbezeichnung:                                                                                                    | Elektrizitätszähler                                                                                                    |                                                                                                    |
| Typenbezeichnung:                                                                                                    | eHZB                                                                                                    |                                                                                                    |
| übereinstimmt mit den grundlegen<br>Rechtsverordnung:                                                                                                    | den Anforderungen des Mess                                                                                                    | s- und Eichgesetzes und dessen                                                                                                    |
| <ul> <li>Gesetz über das Inverkehrbi<br/>und Eichung sowie über Fer<br/>der gültigen Fassung.</li> </ul>                                                                                                    | ingen und die Bereitstellung vo<br>tigpackungen vom 25.07.2013.                                                                                                    | n Messgeråten auf dem Markt, ihre Verwendung<br>Veröffentlicht im BGBI. Teil I 2013, S. 2722, in                                                                                                    |
| <ul> <li>Verordnung über das inverk<br/>ihre Verwendung und Eicher</li> </ul>                                                                                                    | ehrbringen und die Bereitstellun<br>ng vom 11.12.2014. Veröffentlic                                                                                                    | ng von Messgeräten auf dem Markt sowie über                                                                                                    |
| Fassung.                                                                                                    | etzes wurde die Konformität                                                                                                    | des Baumusters (Modul B) festoestellt und                                                                                                    |
| Fassung.                                                                                                    | etzes wurde die Konformität<br>nach Modul D durch den Herr<br>Modul B                                                                                                    | nt m Buok Teir 2019, o. 2010, in der gungen<br>des Baumusters (Modul B) festgestellt und<br>steller vorgenommen:<br>Modul D                                                                                 |
| Fassung.<br>Im Rahmen des Mess- und Eichge<br>die Konformitätsbewertung wurde<br>Benannte Stelle (Name/Nummer)                                                                                                    | setzes wurde die Konformität<br>nach Modul D durch den Here<br>Modul B<br>PTB / 0102                                                                                                    | nt m buos rei 1,2014, o. 2010, in der gangen<br>des Baumusters (Modul B) festgestellt und<br>steller vorgenommen:<br>Modul D<br>PTB /0102                                                                   |
| Pessung.<br>Im Rahmen des Mess- und Elchge<br>die Konformitätsbewertung vurde<br>Benannte Stelle (Name/Numner)<br>Baumusterprübescheinigung/<br>Zertifikatsnummer.                                                                                                    | ietzes wurde die Konformität<br>nach Modul D durch den Hen<br>Modul B<br>PTB / 0102<br>DE-20-M-PTB-0084                                                                                                    | des Baumusters (Modul B) festgesteilt und<br>teller vorgenommen:<br>Modul D<br>PTB /0102<br>DE-M-AQ-PTB026                                                                                                  |
| Fassung.<br>Im Rahmen des Mess- und Eichge<br>die Konformitätsbewertung wurde<br>Benannte Stelle (NameNummer)<br>Baumusterprüßescheinigung/<br>Zertifikatanummer:<br>Es wurden die folgenden harnonis                                                                                                    | vetzes wurde die Konformität<br>nach Modul D durch den Hen<br>Modul B<br>PTB / 0102<br>DE-20-M-PTB-0084<br>ierten Normen bzw. technisci                                                                      | In im Buok, rei F.2014, 5. 2010, in der gängen<br>des Baumusters (Modul B) festgestellt und<br>teller vorgenommen:<br>Modul D<br>PTB / 0102<br>DE-M-AQ-PTB025<br>hen Regelr und Spezifikationen angewendet: |
| Passung.<br>Im Rahmen des Mess- und Elchge<br>die Konformitätsbewertung wurde<br>Benannie Stelle (Name/Nummer)<br>Baumusterprüfbescheinigung/<br>Zertifikatanummer:<br>Es wurden die folgenden harnonis<br>Zulassungsunterlagen: R                                                                                       | vetzes wurde die Konformität<br>nach Modul D durch den Hen<br>Modul B<br>PTB / 0102<br>DE-20-M-PTB-0084<br>ierten Normen bzw. technisci<br>egeln:                                                            | des Baumusters (Modul B) festgesteilt und<br>teiler vorgenommen:<br>Modul D<br>PTB /0102<br>DE-M-AQ-PTB026<br>hen Regelr und Spezifikationen angewendet:                                                    |
| Passung.<br>Im Rahmen des Mess- und Elchge<br>die Konformitätsbewertung wurde<br>Benannte Stelle (NameNummer)<br>Baumusterprübescheinigung/<br>Zertifikatanummer:<br>Es wurden die folgenden harnonis<br>Zulassungsunterlagen:<br>Baumusterprübescheinigung P<br>DE-204-MPTB-0064 P                                      | vetzes wurde die Konformität<br>nach Modul D durch den Hen<br>Modul B<br>PTB / 0102<br>DE-20-M-PTB-0094<br>lerten Normen bzw. technisci<br>egein:<br>TB-A 50.8 (Dezember 2014)<br>TB-A 20.1 (Dezember 2014)  | des Baumusters (Modul B) festgestellt und<br>des Baumusters (Modul B) festgestellt und<br>tiefer vorgenommen:<br>Modul D<br>PTB / 0102<br>DE-M-AQ-PTB026<br>hen Regelr und Spezifikationen angewendet:      |
| Pasung.<br>Im Rahmen des Mess- und Elchger<br>die Konformitätsbewertung vurde<br>Benannte Stelle (NameNummer)<br>Baumusterprübescheinigung/<br>Zertifikatsnummer:<br>Es wurden die folgenden harnonie<br>Zulassungsunterlagen: R<br>Baumusterprübescheinigung P<br>DE-20-M-PTB-0004 P                                    | ketzes wurde die Konformität<br>nach Modul D durch den Hen<br>Modul B<br>PTB / 0102<br>DE-20-M-PTB-0004<br>ierten Normen bzw. technisci<br>egeln:<br>TE-A 50.8 (Dezember 2014)<br>TB-A 20.1 (Dezember 2003)  | des Baumusters (Modul B) festgesteilt und<br>teller vorgenommen:<br>Modul D<br>PTB / 0102<br>DE-M-AQ-PTB026<br>hen Regelr und Spezifikationen angewendet:                                                   |
| Passung.<br>Im Rahmen des Mess- und Elchger<br>die Konformitätsbewertung wurde<br>Benannte Stelle (Name/Numer)<br>Baumusterprübescheinigung/<br>Zertifiketanummer:<br>Es wurden die folgenden harnonis<br>Zulassungsunterlagen: R<br>Baumusterprübescheinigung P<br>DE-20-M-PTB-0004 P<br>Ort, Datum: Galin, 01 FEB 2221 | letzes wurde die Konformität<br>nach Modul D durch den Herr<br>Modul B<br>PTB / 0102<br>DE-20-M-PTB-0084<br>letten Normen bzw. technisci<br>egeln:<br>TB-A 50.8 (Dezember 2014)<br>TB-A 20.1 (Dezember 2003) | des Baumusters (Modul B) festgesteilt und<br>steller vorgenommen:<br>Modul D<br>PTB / 0102<br>DE-M-AQ-PTB026<br>hen Regelr und Spezifikationen angewendet:                                                  |
| Passung.<br>Im Rahmen des Mess- und Elchger<br>die Konformitätsbewertung wurde<br>Benannte Stelle (Name/Nummer)<br>Baumusterprüfbescheinigung/<br>Zertifikatanummer:<br>Es wurden die folgenden harmonis<br>Zulassungsunterlagen:<br>Baumusterprüfbescheinigung<br>DE-20-M-PTB-0064<br>Ort, Datum: Galin, 01 FEB 2221    | letzes wurde die Konformität<br>nach Modul D durch den Herr<br>Modul B<br>PTB / 0102<br>DE-20-M-PTB-0084<br>lerten Normen bzw. technisci<br>egein:<br>TB-A 50.8 (Dezember 2014)<br>TB-A 50.1 (Dezember 2003) | des Baumusters (Modul B) festgesteilt und<br>steller vorgenommen:<br>Modul D<br>PTB / 0102<br>DE-M-AQ-PTB026<br>hen Regelr und Spezifikationen angewendet:                                                  |

Die aktuelle EU-Konformitätserklärung finden Sie auf der Die aktuelle EU-Konrominalsernarung im Bereich "Produkte & Internetseite <u>www.emh-metering.com</u> im Bereich "Produkte & Lösungen" bei der Produktbeschreibung zum Zähler.

Die Vorgaben für die Erstellung der Konformitätserklärung können sich jederzeit ändern, daher sichern Sie sich die Konformitätserklärung zum Zeitpunkt der Anlieferung.

# EU-Konformitätserklärung national

| EU-Konformitätserklärung<br>EU Declaration of Conformity                                                                                                    |                                                                                                    |                                                                                                    |                                                                                                    | (EMII)<br>mete                                          |
|----------------------------------------------------------------------------------------------------|----------------------------------------------------------------------------------------------------|----------------------------------------------------------------------------------------------------|----------------------------------------------------------------------------------------------------|---------------------------------------------------------|
| Der Hersteller<br>The manufacturer                                                                                                    |                                                                                                    |                                                                                                    |                                                                                                    | 9                                                       |
| EMH metering<br>Neu-Galliner<br>19258 Gallin<br>GERMANY                                                                                                    | g GmbH & Co. KG<br>Weg 1                                                                                                    |                                                                                                    |                                                                                                    |                                                         |
| erklärt hiermit in a<br>declares under his :                                                                                                    | Illeiniger Verantwort<br>sole responsibility the                                                                                                    | tung, dass folgendes Produkt<br>t the following product                                                                                                    |                                                                                                    |                                                         |
| Produktbezeichnung:<br>Product designation:                                                                                                    |                                                                                                    | Elektrizitätszähler<br>Electricity meter                                                                                                    |                                                                                                    |                                                         |
| Typenbezeichnung:<br>Type designation:                                                                                                    |                                                                                                    | eHZB                                                                                                    |                                                                                                    |                                                         |
| übereinstimmt mit                                                                                                    | den grundlegenden<br>ential requirements o                                                                                                    | Anforderungen folgender EU-Rich                                                                                                    | tlinien:                                                                                                    |                                                         |
| 2014/32/EU<br>2014/32/EU                                                                                                    | Messgeräte (MIC<br>Measuring instru                                                                                                    | ))<br>ments (MID)                                                                                                    |                                                                                                    | EU Amtsblatt L 96<br>Official Journal of the EU L96     |
| 2014/30/EU<br>2014/30/EU                                                                                                    | Elektromagnetiso<br>Electromagnetic                                                                                                    | che Verträglichkeit (EMV)<br>compatibility (EMC)                                                                                                    |                                                                                                    | EU Amtsblatt L 96<br>Official Journal of the EU L96     |
| 2011/65/EU                                                                                                    | Beschränkung de                                                                                                    | er Verwendung bestimmter gefährliche                                                                                                    | er Stoffe (RoHS)                                                                                                    | EU Amtsblatt L 174                                      |
| 2011/85/EU                                                                                                    | Restriction of the                                                                                                    | use of certain hazardous substances                                                                                                    | (RoHS)                                                                                                    | Official Journal of the EU L174                         |
| 2011/85/EU<br>Im Rahmen der Mil<br>Within the MID the o<br>die Konformitätsbe<br>the conformity asses                                                                                                    | Restriction of the<br>D wurde die Konform<br>conformity of the type<br>swertung wurde nac<br>ssment was periorne                                                                                                    | use of certain hazardous substances<br>nität des Baumusters (Modul B) fes<br>(annex B) was attested and<br>h Modul D durch den Hersteller vor<br>d by manufacturer according to annex                                                                                                    | : (RoHS)<br>stgestellt und<br>rgenommen:<br>« D:                                                                           | Official Journal of the EU L174                         |
| 2011/85/EU<br>Im Rahmen der MII<br>Within the MID the o<br>die Konformitätsbe<br>the conformity asses                                                                                                    | Restriction of the<br>D wurde die Konform<br>conformity of the type<br>awertung wurde nac<br>sament was performe                                                                                                    | use of certain hazardous substances<br>nität des Baumusters (Modul B) fes<br>(annex B) was attested and<br>h Modul D durch den Hersteller vor<br>d by manufacturer according to annex<br>Modul B<br>(annex B)                                                                                                    | : (RoHS)<br>itgestellt und<br>rgenommen:<br>< D:<br>Modul D<br>(arnex D)                                                   | Official Journal of the EU L174                         |
| 2011/65/EU<br>Im Rahmen der Mil<br>Within the MID the o<br>die Konformitätsbu<br>the conformity asses<br>Benannte Stelle<br>Notified body (n                                                                                                    | Restriction of the<br>D wurde die Konform<br>conformity of the type<br>ewertung wurde nac<br>sament was performe<br>(Name/Nummer):<br>ame/number):                                                                                                    | use of cortain hazardous substances<br>nität des Baumusters (Modul B) fes<br>(annex B) was atlested and<br>h Modul D durch den Hersteller vor<br>d by manufacturer according to annex<br>Modul B<br>(annex B)<br>NMi/D122                                                                                                    | : (RoHS)<br>itgestellt und<br>rgenommen:<br>< D:<br>Modul D<br>(arriex D)<br>PT3/0102                                      | Official Journal of the EU L174                         |
| 2011/85/EU<br>Im Rahmen der MII<br>Within the MID the o<br>die Konformitätsbr<br>the conformity asses<br>Benannte Stelle<br>Notified body (m<br>Zentifikats-Numn<br>Certificate numb                                                                                                    | Restriction of the<br>D wurde die Konforn<br>conformity of the type<br>swertung wurde nac<br>ssment was penorme<br>(Name/Nummer):<br>ame/number):<br>ner:<br>er:                                                                                                    | use of cortain hazardous substances<br>mikit des Baumusters (Modul B) fes<br>(monte B) vas substanted and<br>h Modul D darch den Hatsalter von<br>d by manufacturer according to annes<br>Modul B<br>(annex B)<br>NM/0122<br>T12020                                                                                                    | : (RoHS)<br>stgestellt und<br>rgenommen:<br>( D:<br>Modul D<br>(arriex D)<br>PT3/0102<br>DE:M-AQ-                          | Official Journal of the EU L174                         |
| 2011//65/EU<br>Im Rahmen der Mill<br>Within the MID the o<br>die Konformitätsbi<br>the conformity asset<br>Benannte Stelle<br>Notified body (n<br>Zertifikats-Nume<br>Certifikate numb<br>Es wurden die folge harmo                                                                                                    | Restriction of the<br>conformity of the type<br>wertung words nas<br>sament was performed<br>(Name/Nummer):<br>amo/number):<br>ner:<br>her:<br>er:<br>enden harmonisierti<br>nizzed standards worn                                                                                                    | use of cortain hazardous substances<br>mität des Baumusters (Modul B) fes<br>(annez B) vas attested and<br>in Modul D durch den Hersteller von<br>dip manufacturer according to annes<br>Modul B<br>(annez B)<br>NMU0122<br>T12020<br>en Normen angewendet:<br>aonieri                                                                            | (RoHS)<br>stgestellt und<br>rgenommen:<br>< D:<br>Modul D<br>(arnex D)<br>PT3/0102<br>DE:M-AQ-                             | Official Journal of the EU L174                         |
| 2011/85/EU<br>Im Rahmen der MII<br>Wähn ihe MID the ce<br>die Konformitig asser<br>Benannte Stelle<br>Notlified body (m<br>Zertfikats-Num<br>Certificate numb<br>Es wurden die folg<br>The following harmo<br>MID:                                                                                                    | Restriction of the<br>Downde die Konforn<br>conformity of the type<br>wertung wurde naae<br>sament was performe<br>(Name/Nummer):<br>ame/number):<br>ner:<br>er:<br>enden harmonisient<br>nitzed standards wore                                                                                                    | i use of cortain hazardous substances<br>mitti des Baumusters (Modul B) fes<br>(annet B) was altested and<br>h Modul D durch den Hensteller vord<br>by manufactures according to anneu<br>Modul B<br>(annex B)<br>NMi/0122<br>T12020<br>en Normen angewendet:<br>applied:<br>EKV (EMC):                                                           | (RoHS)<br>itgestellt und<br>rgenommen:<br>(D:<br>Modul D<br>(arnex D)<br>PT3/0102<br>DE:M-AQ-<br>BoHS:                     | Official Journal of the EU L174                         |
| 2011/85/EU<br>Im Rahmen der Mil<br>Whith ihe Mill<br>Within ihe Mill<br>Benannte Stelle<br>Notified bady (m<br>Zenfikals-Num<br>Certificate num<br>Es wurden die folg<br>The following harmo<br>MID:<br>En So470-1:200                                                                                                    | Restriction of the<br>D wurde die Konform<br>sonformiky of the type<br>swentung wurde nac<br>soment was penorme<br>(Name/Nummer):<br>ame/number):<br>ner:<br>er:<br>enden harmonksiert<br>nized standards were<br>16                                                                                                    | I use of cortain hazardous substances<br>mitat des Baumusters (Modul B) fes<br>(annez B) vas attested and<br>h Modul D durch den Kensteller von<br>d p manufacturer according to annes<br>Modul B<br>(annex B)<br>NMU/0122<br>T12020<br>en Normen angewendet:<br>applied:<br>EN Y (EMC):<br>EN Y (EMC):<br>EN Y (EMC):<br>EN Y (EMC):             | (RoHS)<br>stgestellt und<br>rgenommen:<br>( D:<br>Modul D<br>(arnex D)<br>PT3/0102<br>DE-M-AQ-<br>RoHS:<br>EN IEC (        | Official Journal of the EU L174<br>PTB026<br>33000-2018 |
| 2011/85/EU<br>Im Rahmen der MD the<br>Wihin the MMD the<br>Gele Konformitätsbeithe conformitätsbeithe<br>Notified body (in<br>Zertifikats-Num<br>Certificate numb<br>Es wurden die folg<br>The following harmo<br>MID:<br>En 50470-1:200<br>En 50470-3:200                                                                                                    | Restriction of the<br>D wurde die Konform<br>conformity of the type<br>swertung wurde nac<br>soment was perionne<br>(Name/Nummer):<br>ame/number):<br>ner:<br>enden harmonksiert<br>nized standards were<br>lif<br>6<br>6                                                                                                    | i use of cortain hazardous substances<br>mitti des Baumusters (Modul B) fes<br>(annes D) vas attested and<br>h Modul D durch den Kensteller vor<br>d op manutactures dersteller vor<br>d op manutactures<br>Modul B<br>(annex B)<br>NMU/0122<br>T12020<br>en Norman angewendet:<br>appliet:<br>ENV (EMC):<br>ENV (EMC):<br>ENV 5032-2015+A11-2020 | (RoHS)<br>itgestellt und<br>rgenommen:<br>(D:<br>Modul D<br>(arner D)<br>PT3/0102<br>DE:M-AQ-<br>RoHS:<br>EN IEC I         | Official Journal of the EU L174<br>PTB026<br>53000.2018 |
| 2011/85/EU<br>Im Rahmen der Mill<br>Within the MD the o<br>die Konformitäsbe<br>the conformitäsbe<br>Benannte Stelle<br>Notified body (m<br>Zertfikats-Num<br>Certficate num!<br>Es wurden die folg<br>Fun Glowing harmo<br>MID:<br>En 50470-1:200<br>En 50470-3:200<br>Ort, Datum: Qa<br>Place, Date:                                                                                                    | Restriction of the<br>D wurde die Konforn<br>anformly of the type<br>swertung wurde nas<br>swinent was performe<br>(Name/Number):<br>men/number):<br>men:<br>mer:<br>er:<br>erden harmonisiert<br>nichted harmonisiert<br>6<br>6<br>6                                                                                                    | i use of cortain hazardous substances<br>mitti des Baumusters (Modul B) fes<br>(annes B) vas attested and<br>h Modul D durch den Hansteller von<br>Modul B<br>(annes B)<br>NMi/0122<br>T12020<br>an Norman angewendet:<br>applint:<br>ENV (EMC):<br>EN 55032-2015+A11:2020                                                                        | (RoHS)<br>Itgestellt und<br>genommen:<br>(J)<br>Modul D<br>(arnex D)<br>PT3/0102<br>DEM-AQ-<br>RoHS:<br>EN IEC (           | Official Journal of the EU L174<br>PTB026<br>53000:2018 |
| 2011/85/EU<br>Im Rahmen der Mill<br>Within the MD the c<br>die Konformitalsteil<br>Notified body (m<br>Zertifikats-Numn<br>Certifikats-Numn<br>Certifikats-States<br>Numn<br>Numn<br>Certifikats-States<br>Numn<br>Numn<br>Certifikats-Numn<br>Certifikats-Numn<br>Cerifikats-Numn<br>Cerifikats-Numn<br>Certifikats-Num | Restriction of the<br>D wurde die Konforn<br>omformly of the type<br>wwertung wurde nac<br>siment was performer<br>(Name/Nurmer):<br>mer:<br>er:<br>er:<br>er:<br>er:<br>er:<br>er:<br>er:<br>er:<br>er:                                                                                                    | i use of cortain hazardous substances<br>mitti des Baumusters (Modul B) fes<br>(annex B) was attested and<br>i Modul D durch den Hersteller vord<br>by manutatures according to annex<br>Modul B<br>(annex B)<br>NMI/0122<br>T12020<br>en Normen angewendet:<br>applied:<br>ENV (EMC):<br>ENV (EMC):<br>ENV 50032-2015+A11:2020                   | (RoHS)<br>tigesoffit und<br>rgenommen:<br>                                                                                 | Official Journal of the EU L174<br>PTB026<br>53000-2018 |
| 2011/65/EU<br>Im Rahmen der Mill<br>Wahin ihe ARD the c<br>die Kontomitätsen<br>Research and the statistic<br>Research and the statistic<br>Research and the folg<br>The following harmo<br>MID:<br>EN 50470-1:200<br>EN 50470-1:200<br>Ort, Datum: Ga<br>John Contomitation Conto<br>Alloca, Date:                                                                                                    | Restriction of the<br>Downdo die Konforn<br>andromly of the type<br>wertung wurde nas<br>senten: was presente<br>annohumber):<br>annohumber):<br>annohumber) | i use of cortain hazardous substances<br>mitti des Baumusters (Modul B) fest<br>(annes B) vas attested and<br>in Modul D durch den Hansteller von<br>Modul B<br>(annes B)<br>NMir0122<br>T12020<br>an Norman angewendet:<br>applint:<br>ENV (EMC):<br>ENV (EMC):<br>EN 55032-2015+A11:2020                                                        | (RoHS)<br>tigestellt und<br>genommen:<br>(2:<br>Modul D<br>(aroex D)<br>PT30102<br>DEM-AO-<br>DEM-AO-<br>RoHB:<br>EN IEC ( | Official Journal of the EU L174<br>PTB026<br>53000:2018 |
| 2011/85/EU<br>Im Rahmen der Mill<br>Wähin fhe MD the c<br>die Konformitätsbei<br>me conformitätsbei<br>Medified body (m<br>Zertifikats-Numn<br>Certificate numb<br>Es wurden die folg<br>The following harmo<br>MID:<br>En 50470-1:200<br>En 50470-3:200<br>Ort, Datum:<br>Place, Dete:<br>J<br>L<br>L<br>L<br>L<br>L<br>L<br>L<br>L<br>L<br>L<br>L<br>L<br>L<br>L<br>L<br>L<br>L<br>L                                                                                                    | Restriction of the<br>D wurde die Konforn<br>omformly of the type<br>swent rung wurde nac<br>swent rung wurde nac<br>swent was performe<br>(Name/Nummer):<br>amén/number):<br>ner:<br>enden harmonksiert<br>nitied standards were<br>si<br>ii<br>ii<br>iii<br>iii<br>iii<br>iii<br>iiii<br>iiii<br>i                                                                                                    | i use of cortain hazardous substances<br>mitti des Baumusters (Modul B) fes<br>(annet B) vas attesde and<br>h Modul D durch den Hersteller vord<br>by manufacturer according to annex<br>Modul B<br>(annex B)<br>NMi/0122<br>T12020<br>en Normen angewendet:<br>applied:<br>ENV (EMC):<br>EN 55032.2015+A11.2020                                  | (RoHS)<br>rigesolit und<br>genommen:<br>Medaul D<br>(arrec V)<br>PT30102<br>DEM-AQ-<br>DEM-AQ-<br>RoHS:<br>EN IEC (        | Official Journal of the EU L174<br>PTB026<br>33000.2018 |

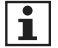

Die aktuelle EU-Konformitätserklärung finden Sie auf der Internetseite <u>www.emh-metering.com</u> im Bereich "**Produkte & Lösungen**" bei der Produktbeschreibung zum Zähler.

Die Vorgaben für die Erstellung der Konformitätserklärung können sich jederzeit ändern, daher sichern Sie sich die Konformitätserklärung zum Zeitpunkt der Anlieferung.

# Abkürzungen

| Α          | Wirkenergie                                                                        |  |  |
|------------|------------------------------------------------------------------------------------|--|--|
| +A         | positive Wirkenergie (Kunde bezieht von EVU)                                       |  |  |
| -A         | negative Wirkenergie (Kunde liefert an EVU)                                        |  |  |
| CLr        | Clear (Löschen)                                                                    |  |  |
| DIN        | Deutsches Institut für Normung e.V.                                                |  |  |
| EN         | Europäische Norm                                                                   |  |  |
| EVU        | Energieversorgungsunternehmen                                                      |  |  |
| FNN        | Forum Netztechnik/Netzbetrieb (Arbeitsgruppe im VDE)                               |  |  |
| HIS        | Historische Werte                                                                  |  |  |
| ID         | Identification (Identifizierung)                                                   |  |  |
| IEC        | International Electrotechnical Commission                                          |  |  |
| InF        | INFO-Schnittstelle                                                                 |  |  |
| IP         | Ingress Protection (Schutz-Klassifikation)                                         |  |  |
| IR         | Infrarot                                                                           |  |  |
| L1, L2, L3 | Außenleiter (Phase)                                                                |  |  |
| Ν          | Neutralleiter                                                                      |  |  |
| LC         | Liquid Crystal (Flüssigkristall)                                                   |  |  |
| LCD        | Liquid Crystal Display (Flüssigkristallanzeige)                                    |  |  |
| LED        | Leuchtdiode                                                                        |  |  |
| LMN        | Local Metrological Network                                                         |  |  |
| OBIS       | Object Identification System<br>(Kennzahl zur Identifikation von Messwerten/Daten) |  |  |
| OKK        | Optischer Kommunikationskopf                                                       |  |  |
| OKK-BKE    | Optischer Kommunikationskopf für eine<br>Befestigungs- und Kontaktiereinrichtung   |  |  |
| OVC        | Überspannungskategorie                                                             |  |  |
| PIN        | Personal Identity Number<br>(Persönliche Kennzahl; Geheimnummer)                   |  |  |
| SMGw       | Smart Meter Gateway                                                                |  |  |
| SML        | Smart Message Language                                                             |  |  |
| t          | Betätigungsdauer                                                                   |  |  |
| UC         | Gebrauchskategorie                                                                 |  |  |
| VDE        | Verband der Elektrotechnik,<br>Elektronik und Informationstechnik e.V.             |  |  |

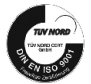

EMH metering GmbH & Co. KG • Neu-Galliner Weg 1 • 19258 Gallin • GERMANY • Tel. +49 38851 326-0 • info@emh-metering.com • www.emh-metering.com